## Installation instruction for adding MESSZEIT and HPGRAFIK to HTB

1. Install the HTB program under Windows (e.g. in c:\Program Files\HTBwin).

Install the windows driver for the GPIB interface and configure the interface with the configuration program.

2. Copy the files; AUTOST, SYSKEY and CONF\_LISTE from the \autost directory of the program source into the program directory c:\Program Files\HTBwin (Select pre-configured files for usual GPIB interfaces in \ autostart \ ni-488.zip,... \ hp823xx.zip,... \ hp-lan.zip, \ agilent usb.zip). This step is mandatory for the DEMO-version of HTB, because it is not possible to edit the AUTOST program in this version.

3. Create a folder C:\MESSPROGRAMME and copy all contents from MESSPROGRAMME.ZIP onto your hard drive c:\messprogramme.

4. Create a folder C:\USERS on your hard drive for data storage.

5. If no files were copied in step (2) the AUTOST program must be edited (not possible in the DEMO-version of HTB):

Start from HTB and load the AUTOST program. The program line containing MASS STORAGE IS ... must contain the drive letter and path where the data is to be stored. The program line containing "Benutzer\_pfad\$" must be modified to contain the path of the HTB program (e.g. Benutzer\_pfad\$="c:\Program Files\HTBWin"). The program line for loading the HPIB/GPIB interface drivers must be modified (Examples in the AUTOST files in step (2)). RE\_STORE the AUTOST program again.

6. If no files were copied in step (2) : Start HTB and Edit the function key settings using EDIT key x (especially the paths to HPGRAFIK and MESSZEIT as well as the drive letter. Save the settings with >>RE-STORE KEY "SYSKEY"<<.

7. If no files were copied in step (2) :

Edit the file CONF\_LISTE (Paths for measuring programs and subdirectories, path for data storage, default settings of the program) with a PC ASCII editor or the editor in HPGRAFIK.